# easternhealth

# iLearn Agency Staff Quick Reference Guide

- 1. Go to <a href="https://ilearn.easternhealth.org.au/login/signup.php">https://ilearn.easternhealth.org.au/login/signup.php</a>
- 2. Enter all your details then click the 'Create my new account' button down the bottom.
  - Please ensure that you choose your 'Agency Name' and 'Agency Learning Role' correctly, as this will ensure that your Agency Manager will receive confirmation when you have done the training
- 3. You will receive an email asking you to confirm your account. Click the link in the email. This will take you into iLearn.
- 4. Click on the Extended EMR Training Banner on the home page as shown below

| Home                                                             | My Learning                                        | Managers Reports | Find Courses                                                                                        | Help                           |         | Contraction of the local division of the local division of the loc |     |                                                                                                    |
|------------------------------------------------------------------|----------------------------------------------------|------------------|----------------------------------------------------------------------------------------------------|--------------------------------|---------|----------------------------------------------------------------------------------------------------|-----|----------------------------------------------------------------------------------------------------|
| easternhealth                                                    |                                                    |                  |                                                                                                    |                                |         |                                                                                                    |     |                                                                                                    |
| 🛧 Ho                                                             | me                                                 |                  |                                                                                                    |                                |         |                                                                                                    |     |                                                                                                    |
| Nevigation  Home My learning Site pages My profile               |                                                    |                  | EXTENDED EMR TRAINING IS NOW LIVE FOR NURSING STAFF. CLICK HERE TO<br>ACCESS THE COURSES AND GUIDES |                                |         |                                                                                                    | EMR | Logged in user  Quick links Wy Assigned Learning                                                                                              |
| <ul> <li>My</li> <li>Admin</li> <li>My</li> <li>Lates</li> </ul> | courses<br>Istration<br>profile settings<br>t news | •                | MY II<br>C                                                                                          | NCOMPLETE<br>OURSES<br>10 VIEW | Courses | FIND UPCOMING<br>FACE2FACE SESSIONS<br>Click to search                                                                                                    |     | My Incomplete Courses<br>My Face to Face Sessions<br>it.eam Help and Support<br>Contact it.eam<br>Educational Resource EOI Form<br>Audit Help |

- 5. Click on 'View a List of all EMR Training Courses Available' link
- 6. If you are a **Nurse**, select the <u>Extended Electronic Medical Record (EMR) Training for General Nursing</u> <u>Staff</u> course (note you can also click this link directly to access the course).
  - Note if you are work in either Emergency Department (ED), Intensive Care Unit (ICU), or Surgery (Theatre/Peri-Operative area) please choose the ED, ICU or Surgery course
- 7. Click the Enrol Me button to be taken into the course.

## FAQs

## Q: What if I have not completed Introductory EMR training for Nursing Staff via Edmore?

A: Please complete the Introductory EMR training for Nursing Staff via iLearn prior to commencing the Extended EMR course.

## Q: I logged out of iLearn and I need to get back in. How do I do this?

A: Head to <u>https://ilearn.easternhealth.org.au</u> and log in using your username (the email address you provided on signup) and your password

## Q: I made a mistake during the signup process (e.g. chose the wrong Agency). How do I fix it?

A: Email the iLearn helpdesk via <u>iLearn@easternhealth.org.au</u> with the details of your problem and we will try to fix it.

## Q: How does my manager know that I have completed the training?

A: A report will be sent each day to your manager with which of their staff have completed their EMR training.

## Q: I work in Theatre which course do I need to complete?

A: All staff working in Scrub/Scout, Anaesthetics or Recovery roles will need to complete the EMR Training for Surgical Nursing Staff.

#### Q: I work in both general ward areas and Theatre or ED or ICU. Do I need to do all of those courses?

A: No. Once you have completed the Extended EMR training for General Nursing Staff you can enrol into the speciality course you need to complete and then contact <u>iLearn@easternhealth.org.au</u> to request to be signed off for the general modules you have already completed. You will then only need to complete the specialty modules relevant to the area you work in.

#### Q: Can I do other training on iLearn?

A: No. Agency staff are only permitted to do the EMR training courses on iLearn at this time.

#### Q: Can I do the training on my phone/iPad?

A: No. You must do the training on a desktop or laptop computer. We suggest using Google Chrome as the browser for the best experience.

#### Q: How do I get my certificate of completion?

A: Once you have completed the required modules, click on the certificate tile within the iLearn course and then click on the certificate (it should also email a copy of the certificate to your registered email address).